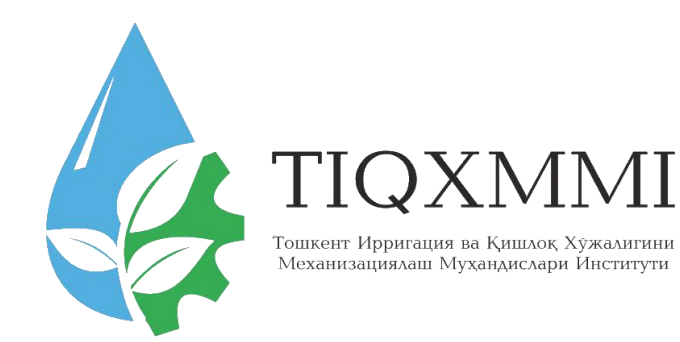

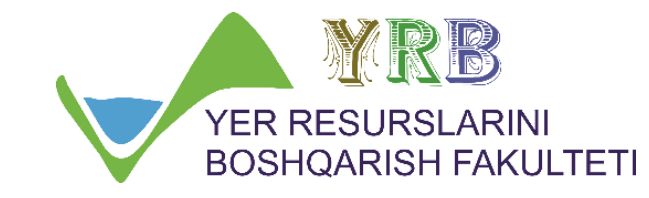

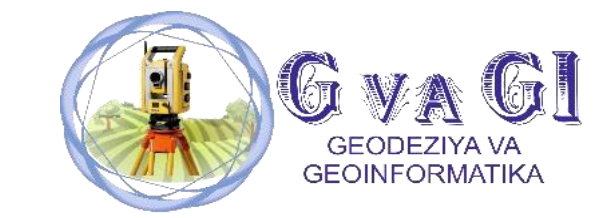

# "Замонавий геодезик асбоблар" фанидан

# 3-мавзу: Тахеометрик съёмка натижаларини ArcGIS дастури ёрдамида қайта ишлаш

# Маърузачи: доцент Инамов Азиз Низамович

\*\*\*\*\*\*\*\*\*\*\*\*\*\*\*\*\*\*\*\*

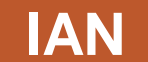

#### REJALAR

**1. ZAMONAVOY DASTURLAR VA GEOAXBOROT TIZIMI** 

2. ArcGIS DASTURI VA UNING ILOVALARI

**3. ArcCatalog ILOVASIDA MAVZULIY QATLAMLAR YARATISH** 

4. ArcMap ILOVASIDA ELEKTRON TAXEOMETRDAN OLINGAN QIYMATLARNI YUKLAB OLISH

5. ArcScene ILOVASIDA VEKTOR MA`LUMOTLARNI UCH O`LCHAMGA KO`TARISH

#### **1. ZAMONAVOY DASTURLAR VA GEOAXBOROT TIZIMI**

Hozirgi davrda ma'lumotlarni qayta ishlash bilan bogʻliq masalalar har bir soha faoliyatida keng tarqalgan. Har qanday korxona yoki tashkilotni avtomatlashtirilgan ma'lumotlar tizimisiz tasavvur qilish qiyin. Barcha avtomatlashtirilgan ma'lumotlar tizimlari ma'lumotlar bazasini boshqarish tizimiga (MBBT) asoslanadi. Geoma'lumotlar bazasi MBBT negizida shakllantiriladi. Fan geoma'lumotlar bazasini yaratish va boshqarishning nazariy asoslarini va amaliy uslublarini oʻrganadi. Ma'lumotlar bazasi va geoma'lumotlar bazasining asosiy tushunchalari hamda ular orasidagi bogʻliqlik, sinflarga ajratish, ma'lumotlar strukturasini shakllantirish va shunga mos MBBT turlarini koʻrib chiqadi. Bugungi kunda har qanday GAT (geografik axborot tizimi) loyihalarini geoma'lumotlar bazasisiz tasavvur etish qiyin, shunday ekan, bu sohada ta'lim oladigan talabalar ushbu fandan zaruriy bilimlarni berish ularning yuqori malakali mutaxassis boʻlib yetishishlarida muhim oʻrin egallaydi.

Bugungi kunda geodeziya iqtisodiyot tarmoqlarining barcha sohalarida keng qoʻllanilmoqda. Shu bois GAT va geodeziyani birgalikda qoʻllash uchun katta hajmdagi yozma va grafikaviy, hudud bilan bogʻlangan geografik ma'lumotlarni toʻplash kerak boʻladi. Geoma'lumotlar bazalari esa maxsus GAT dasturlari yordamida yaratiladi. Ayni paytda yurtimizning bir qancha jabhalarida ESRI kompaniyasining ArcGIS dasturi tanlanganligini inobatga olgan holda ushbu metodik qoʻllanmada asosiy e'tibor ArcGIS dasturi negizida geodezik oʻlchashkarni matematik qayta ishlash, geoma'lumotlar bazasini yaratish va boshqarish yo'llarini o'rgatishga qaratilgan. Shuni aytish joizki, ushbu ArcGIS dasturi yordamida bugungi kunda dunyoning koʻplab rivojlangan mamlakatlarida boʻlgani kabi bizning yurtimizda ham GAT loyihalari yaratilmoqda va ularning samarali faoliyat koʻrsatishlari ta'minlanmoqda. Geoaxborot tizimlari loyihalarini yaratish va ulardan samarali foydalanish uchun geoma'lumotlar bazasi haqidagi bilimlarga ega boʻlish kerak.

## GAT oilasiga mansub dasturiy ta'minotlar

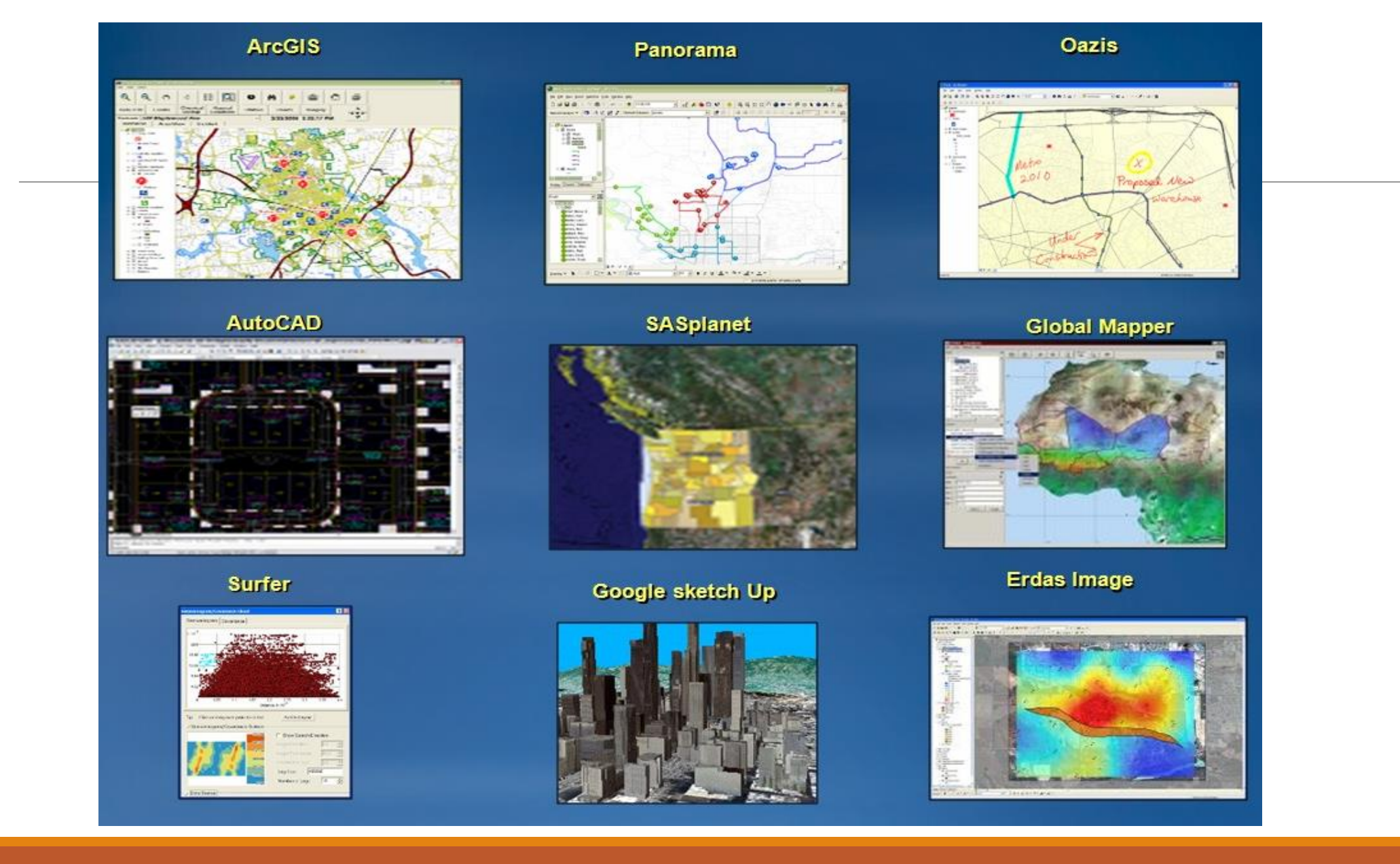

#### 2. ArcGIS DASTURI VA UNING ILOVALARI

ArcCatalog, ArcGIS dasturining ilovasi sanalib, ishchi sohalarda va geoma'lumotlar bazasida geografik axborot bilan ishlaydi va boshqaradi. Ishchi sohalar - bu diskdagi fayllarga ega papkalar boʻlib, sizning ma'lumotlaringiz - karta hujjatlari, tasvirlar, ma'lumotlar fayllari, geoishlov berish modellari, geoma'lumotlar bazasi va boshqalarni tashkil etish uchun foydalaniladi. Ishchi sohalar GAT axborotini mantiqiy toʻplamini tashkil qilish va birgalikda foydalanishning oddiy usuli hisoblanadi.

Geoma'lumotlar bazasi- bu turli jiltdagi geografik malumotlar toʻplamlarini yigʻish boʻlib, ular ArcGISda foydaniladi. Geoma'lumotlar bazasi tomonidan axborotni saqlashni bir necha usullari mavjud:

- Geoma'lumotlarning fayl bazasi diskdagi fayllarga ega papka;
- Geom'alumotlarning personal bazasi Microsft Access (.mdb) ma'lumotlari bazasi fayli.

CUBD (Oracle, SQL Server, Informix, DV2 yoki postgrre SQL) Arc Catalog katologining shajarasining tuzilish koʻrinishda bu ma'lumotlarni ifodalaydi, bu ma'lumotlar bilan ishlashni osonlashtiradi. U ArcGIS ma'lumotlari toʻplami va hujjatlar bilan ishlash uchun moʻljallangan Windows kuzatuvchisining oʻz turidagi analogi hisoblanadi.

Mazkur boʻlimda Arc Catalogdan foydalanishning qisqacha abzori kiritilgan, shuningdek Arc Catalog yordamida hal qilish mumkin boʻlgan bazi masalalar keltirilgan.

Arc Catalog sizga hamma ma'lumotlar fayllari, ma'lumotlar bazazi va ArcGIS hujjatlari uchun integrallashtirilgan va bir xil qilingan koʻrinishda taqdim qilinadi. Arc Catalog geografik axborot elementlari bilan ishlash va navigatsiya uchun ikkita asosiy panellardan foydaniladi.

# ArcGIS modullari

- Kartografiya
- Diagramma va grafika
- Animatsiya
- Ma`lumotlar bilan ishlash
- Geotahlil
- Ma`lumotlarni boshqarish
- Format birliklarini qo`llash

# **ArcEditor**

## Boshqarish va qayta ishlash

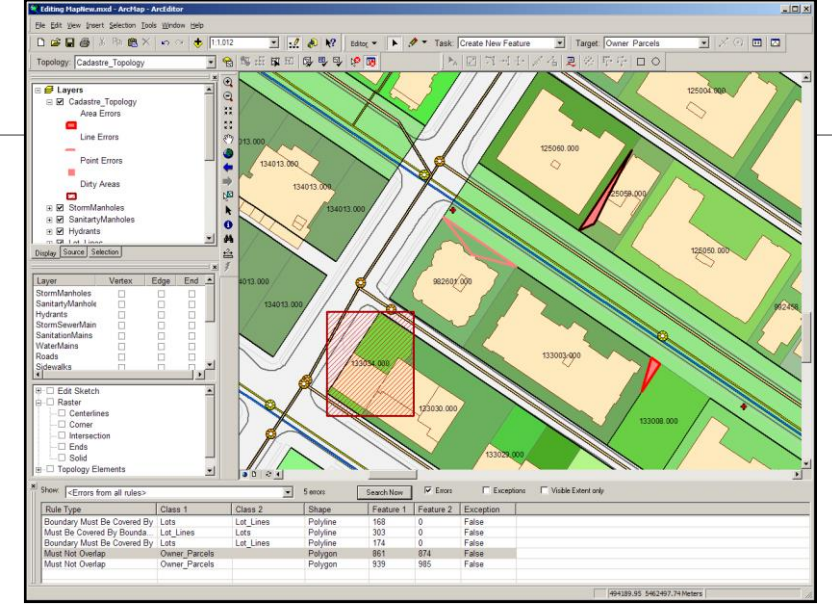

ArcReader ko`rish

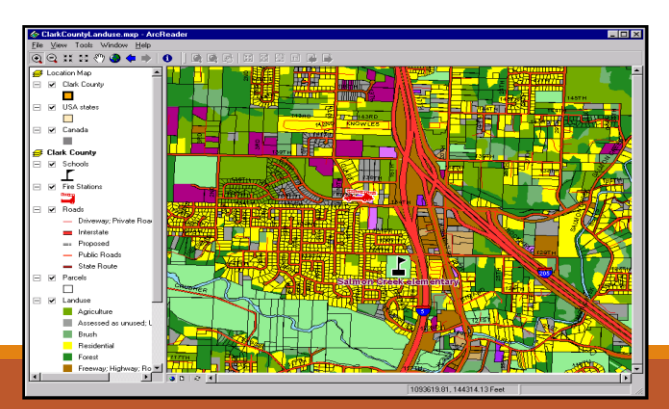

# **Arcinfo** Uch o'lchamli model va taxlil

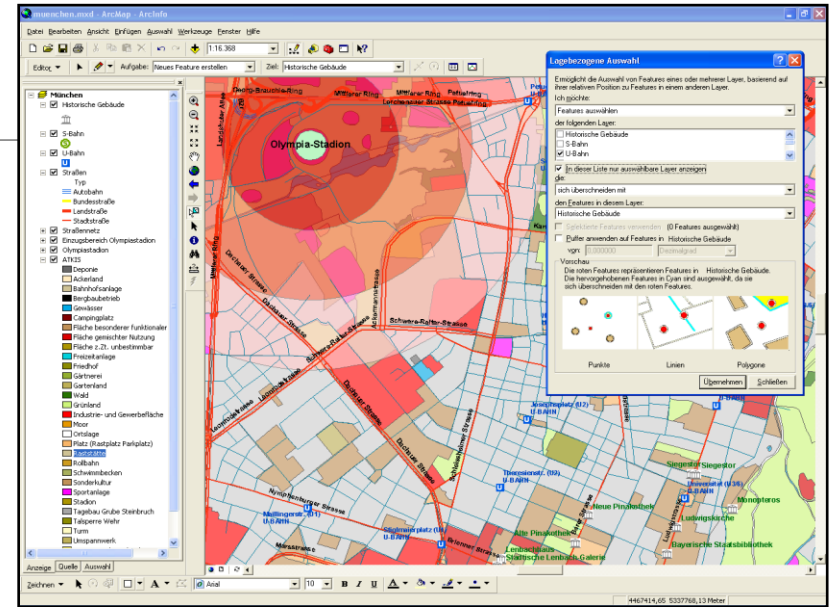

# ArcView Foydalanish

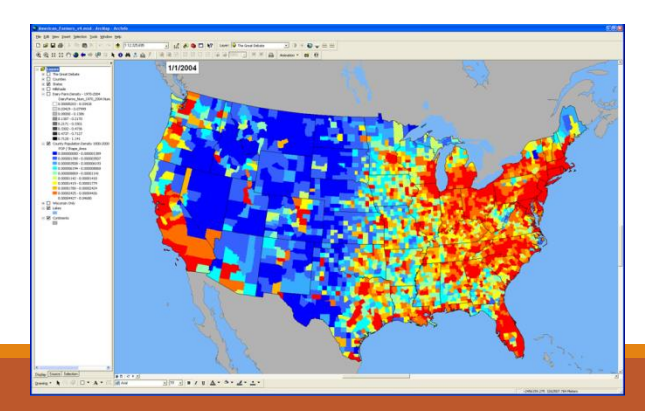

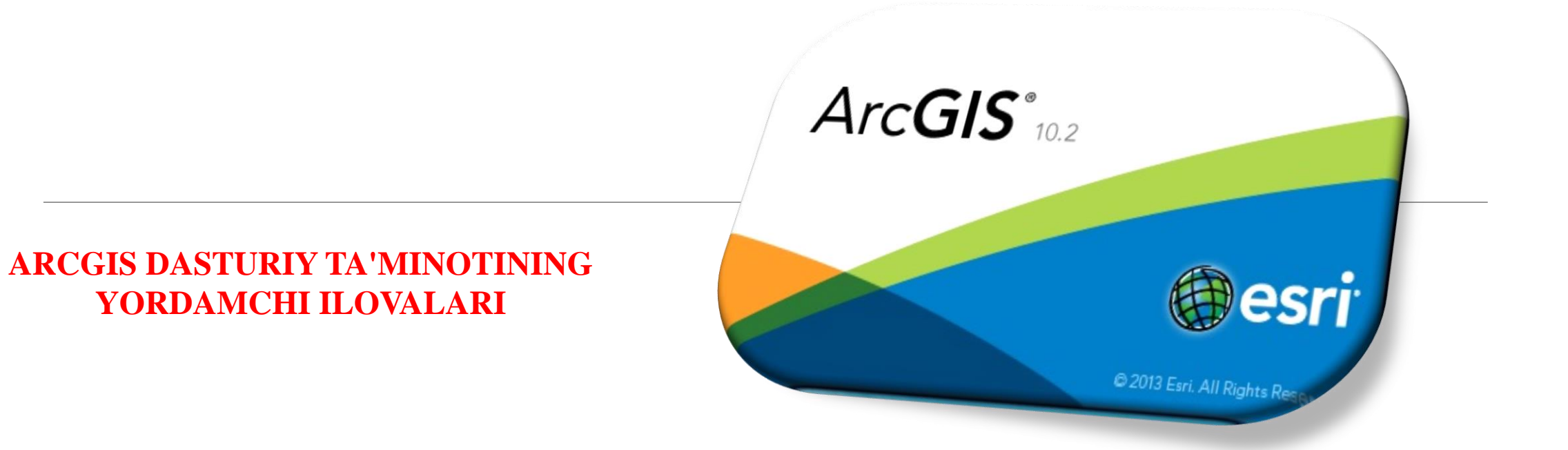

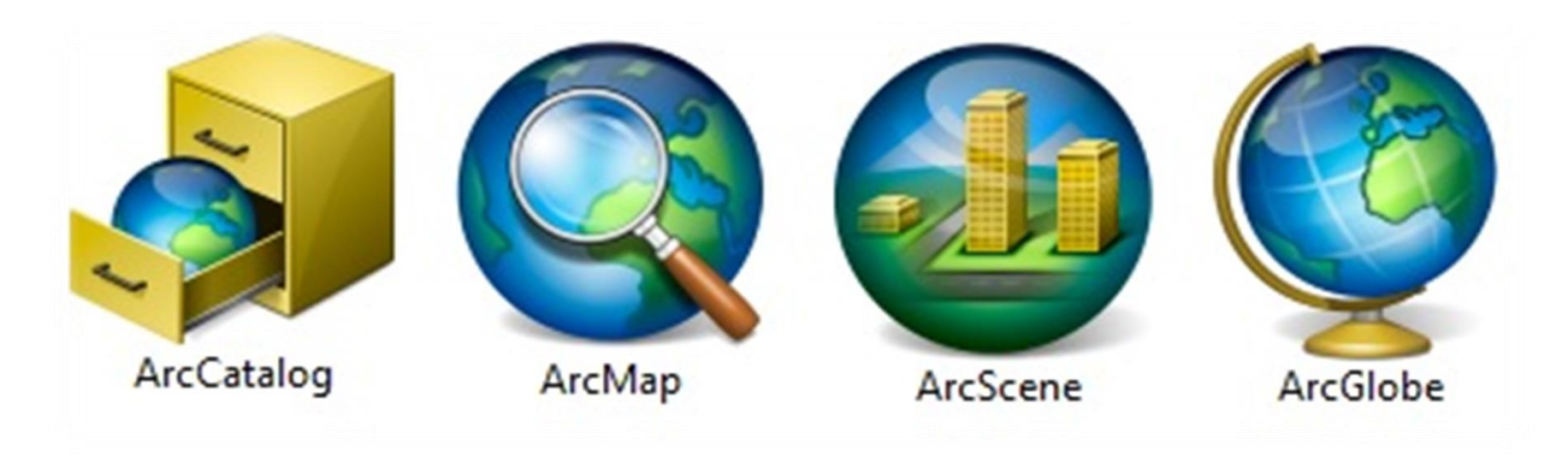

#### 3. ArcCatalog ILOVASIDA MAVZULIY QATLAMLAR YARATISH

ESRI kompaniyasiga tegishli bo'lgan Arc Gis dasturida geografik ma'lumotlar bazasini yaratish uchun mazkur dasturning Arc Catalog ilovasidan foydalaniladi. Arc Catalog ta'minotining ishchi oynasi ochilgach Catalog daraxti yordamida kerakli bo'lgan xotira diski tanlanib olinadi.

ESRI kompaniyasiga tegishli bo'lgan Arc Gis dasturida geografik ma'lumotlar bazasini yaratish uchun mazkur dasturning Arc Catalog ilovasidan foydalaniladi.

Arc Catalog ta'minotining ishchi oynasi ochilgach Catalog daraxti yordamida kerakli bo'lgan xotira diski tanlanib olinadi.

| 🗿 ArcCatalog - ArcInfo - GIS Servers                                                                                                    |                        |                               |                   | 阍        | Сору        | Ctrl+C |            |                             |
|----------------------------------------------------------------------------------------------------|------------------------|-------------------------------|-------------------|----------|-------------|--------|------------|-----------------------------|
| File Edit View Go Geoprocessing                                                                                                    | Customize Windows Help |                               |                   | È        | Paste       | Ctrl+V |            |                             |
| · 소   🎿 ळ   🗊 🖻 🗙   🔠 🏥 🏥                                                                                                    | H I Q I 🛱 👼 🗖 I 🍃 🤮 🚛  | € € ୬ 0 + + 0 # .             |                   |          | Rename      | F2     |            |                             |
| Location: GIS Servers                                                                                                    | <u> </u>               |                               |                   | <b>x</b> | Disconnect  | Folder |            |                             |
| BBB                                                                                                    |                        |                               |                   | 2        | Refresh     |        |            |                             |
|                                                                                                    |                        |                               |                   | -        | New         | •      |            | Folder                      |
| Catalog Tree                                                                                                    | 4 X                    | Contents Preview Description  |                   | 1        | Properties. |        | Ũ          | File Geodatabase            |
| Folder Connections                                                                                                    |                        |                               | <b>.</b>          | _        |             |        |            | Personal Geodatabase        |
| Image Toolboxes  T Image Toolboxes  T Image Toolboxes |                        |                               |                   |          |             |        | Ū          | Spatial Database Connection |
| Database Connections                                                                                                    |                        | Add ArcGIS Add ArcIMS Add WCS | Add WMS<br>Server |          |             |        |            | ArcGIS Server Connection    |
| E GIS Servers                                                                                                    |                        | Server Server Server          |                   |          |             |        | $\diamond$ | Layer                       |
| 🗉 🔀 Interoperability Connections                                                                                                    |                        |                               |                   |          |             |        | $\diamond$ | Group Layer                 |
|                                                                                                    |                        |                               |                   |          |             |        |            | Shapefile                   |
|                                                                                                    |                        |                               |                   |          |             |        |            | Turn Feature Class          |
|                                                                                                    |                        |                               |                   |          |             |        | 8          | Toolbox                     |
| I                                                                                                    |                        |                               |                   |          |             |        |            | dBASE Table                 |

|                        | P           | Copy Ctrl+C                 |   |                           |
|------------------------|-------------|-----------------------------|---|---------------------------|
| New Feature Dataset    | ê           | Paste Ctrl+V                |   |                           |
| Name:                  | ×           | Delete                      |   |                           |
|                        |             | Rename F2                   |   |                           |
|                        | 2           | Refresh                     |   |                           |
|                        |             | New                         | 2 | J Feature Dataset         |
|                        |             | Import                      |   | Feature Class             |
|                        |             | Export                      |   | Table                     |
|                        |             | Compress File Geodatabase   | 뮽 | Relationship Class        |
|                        |             | Uncompress File Geodatabase |   | Raster Catalog            |
|                        | ą,          | Compact Database            |   | Raster Dataset            |
|                        | <b>\$</b> 1 | Publish to ArcGIS Server    | 1 | Mosaic Dataset            |
|                        |             | Distributed Geodatabase     |   | Schematic Dataset         |
| < Назад Далее > Отмена | ~           | Properties                  |   | Toolbox                   |
|                        |             |                             |   | Address Locator           |
|                        |             |                             |   | Composite Address Locator |

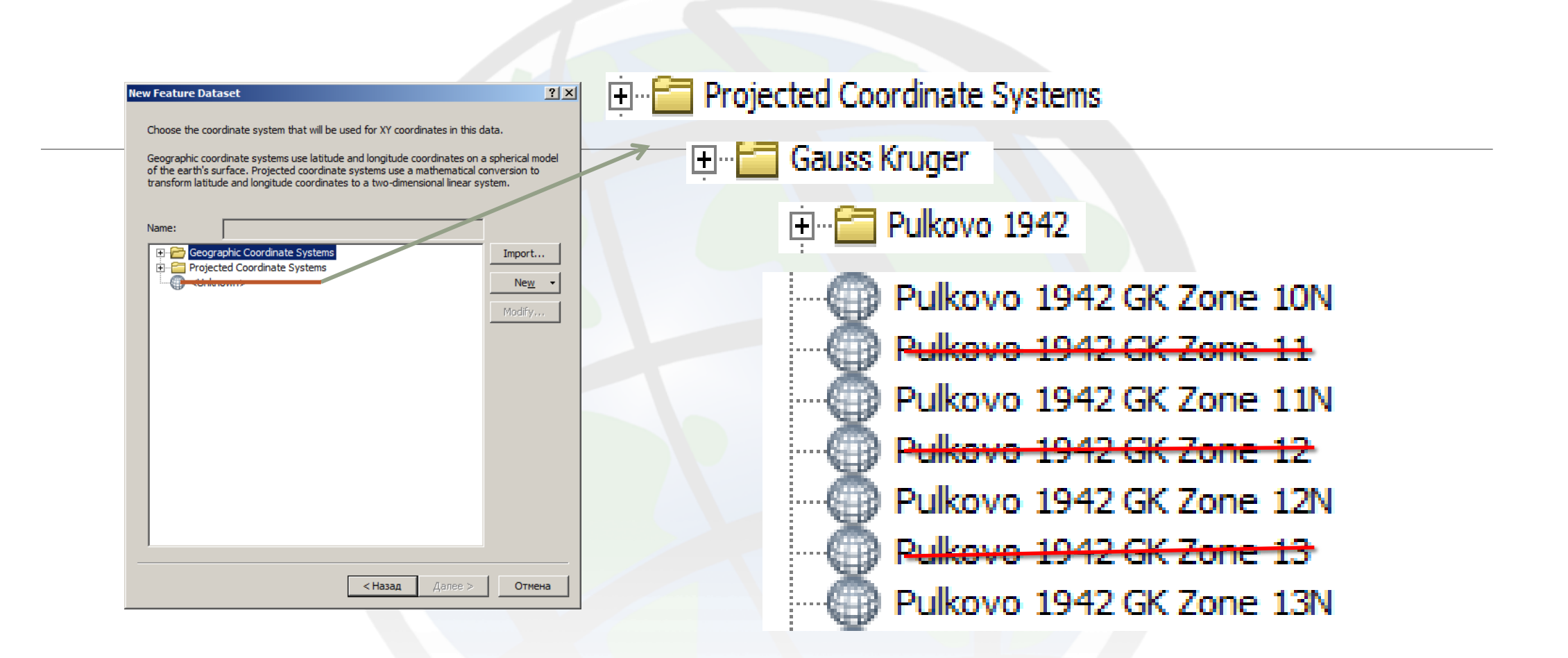

Koordinatalar tizimi ketma ketligi qo'yidagi tartibda amalga oshiriladi. Tanlangan xududga tegishli zona belgilanadi va dalee tugmachasi ketma-ket ikki marta bosilgach finsh tugmasi orqani Feature Dataset darchasiga yakun yasaladi.

| lew Feature Class                                                                                  |                                               | B     | Сору                                                                                      | Ctrl+C                             |                                                                                                |   |
|----------------------------------------------------------------------------------------------------|-----------------------------------------------|-------|-------------------------------------------------------------------------------------------|------------------------------------|------------------------------------------------------------------------------------------------|---|
|                                                                                                    |                                               | Ŵ     | Paste                                                                                     | Ctrl+V                             |                                                                                                |   |
| Name:                                                                                              |                                               | <br>× | Delete                                                                                    |                                    |                                                                                                |   |
| Nume.                                                                                              |                                               |       | Rename                                                                                    | F2                                 |                                                                                                |   |
| Alias:                                                                                             |                                               | <br>3 | Refresh                                                                                   |                                    |                                                                                                |   |
|                                                                                                    |                                               |       | Analyze                                                                                   |                                    |                                                                                                |   |
|                                                                                                    |                                               |       |                                                                                           |                                    |                                                                                                |   |
| Туре                                                                                               |                                               |       | New                                                                                       | l                                  | Feature Class                                                                                  |   |
| Type<br>Type of feature                                                                            | s stored in this feature class:               |       | New<br>Import                                                                             |                                    | Feature Class<br>Relationship Class                                                            |   |
| Type<br>Type of feature<br>Polygon Featu                                                           | s stored in this feature class:<br>res        |       | New<br>Import<br>Export                                                                   | 1                                  | Feature Class<br>Relationship Class<br>Terrain                                                 | - |
| Type<br>Type of feature<br>Polygon Featu<br>Polygon Featu                                          | s stored in this feature class:<br>res<br>res |       | New<br>Import<br>Export<br>Compress File Geod                                             | database                           | Feature Class<br>Relationship Class<br>Terrain<br>Network Dataset                              | - |
| Type<br>Type of feature<br>Polygon Featu<br>Line Features                                          | s stored in this feature class:<br>res<br>res |       | New<br>Import<br>Export<br>Compress File Geo<br>Uncompress File Geo                       | database                           | Feature Class<br>Relationship Class<br>Terrain<br>Network Dataset<br>Topology                  |   |
| Type<br>Type of feature<br>Polygon Featu<br>Line Features<br>Point Features<br>Multipoint Features | s stored in this feature class:<br>res<br>res |       | New<br>Import<br>Export<br>Compress File Geo<br>Uncompress File Geo<br>Upgrade Spatial Re | database<br>eodatabase<br>eference | Feature Class<br>Relationship Class<br>Terrain<br>Network Dataset<br>Topology<br>Parcel Fabric | - |

Xosil bo'lgan Feature Dataset ichiga kiriladi va yana bir bor sichqonchaning o'ng tugmasi bosilib Feature Class qatori tanlanadi. Xosil bo'lgan New Feature Class ilovasi Name bo'shlig'iga nomlanadigan ob'ekt nomi kiritilsa Type bandidagi qatorlardan katlam turiga qarab katlam xili tanlanadi.

Masalan Maydonli qatlamga Polygon Features, chiziqli qatlamga Line Features, nuqtali qatlamga Point Features va yozuvli qatlamga Annotation Features katorlari tanlanadi.

| Field Name | Data Type     | • | Fie                             | ld Name | Data Tvo  | e 🔺      |
|------------|---------------|---|---------------------------------|---------|-----------|----------|
| OBJECTID   | Object ID     |   | OBJECTID                        |         | Object ID | <u> </u> |
| SHADE      | Geometry      |   | SHAPE                           |         | Geometry  |          |
| SHAFE      | Geometry      |   | Номи                            |         | Text      |          |
| Номи       | Text          |   |                                 |         |           |          |
|            | Short Integer |   |                                 |         |           |          |
|            | Long Integer  |   |                                 |         |           |          |
|            | Float         |   |                                 |         |           |          |
|            | Double        |   | -                               |         |           |          |
|            | Text          |   |                                 |         |           |          |
|            | Date          |   | 4                               |         |           | -        |
|            | Blob          |   | Click any field to see its prop | erties. |           |          |
|            | Guid          |   | Field Properties                |         |           |          |
|            | Geometry      |   | Alias                           | Ver     |           |          |
|            | Raster        |   | Default Value                   | 105     |           |          |
|            | 110101        |   | Length                          | 50      |           |          |

Dale tugmachasi bosilgach yaratilmoqchi bo'lgan qatlam xaqida ma'lumot beruvchi ma'lumotlar jadvali ochiladi. Field Name ustuniga qatlam xaqida ma'lumot beruvchi so'zlar kiritilsa, Data type ustuniga suzlarning qay turda ekanligi ko'rsatiladi. Masalan: agar kiritilgan savol shaklidagi so'zlarning javoblari so'z shaklida bo'lsa Data type ustunidagi tur Text, raqamlarga oid savol bo'lsa Double, sanaga oid savol bo'lsa Date, surat xaqida so'ralgan bo'lsa Raster bandlari tanlanadi. Darchaning pastki qismida joylashgan Field Properties buyrug'idagi Length qatorida ko'rsatilgan (50) raqam (i) Field Name ustunida keltirilgan savol so'zlarining javoblari uchun qo'yiladigan xonalar soni (masalan Nomi – 4 xona, xonalar soni cheklanmagan) kiritiladi va Finish tugmasi bosiladi. Shu tariqa xar – bir qatlamlarni yaratish jarayoni kuzatiladi.

#### 4. ArcMap ILOVASIDA ELEKTRON TAXEOMETRDAN OLINGAN QIYMATLARNI YUKLAB OLISH

ArcMap ilovasi yuklangach, dobavit danniy tugmachasi yordamida elektron taxeometrdan yuklab olingan koordinatalar kotalogi yuklab olinadi. Natijada mazkur fayl tablitsa soderjrniya qatoriga tushadi. Koordinatalar fayliga sichgonchaning o`ng tugmasini bosib dobavit x,y danniy gatoriga Ko`rsatilishi kiriladi. lozim **bo`lgan** belgilangan **ma`lumotlar** qatorlarga keltiriladi va ok tugmachasini bosish orqaliy **bo`lgan** jadval ko`rinishiga ega ma`lumotlarni qiymati (koordinatalari)ga geografik ko`rinishi asoslanib namayon bo`ladi.

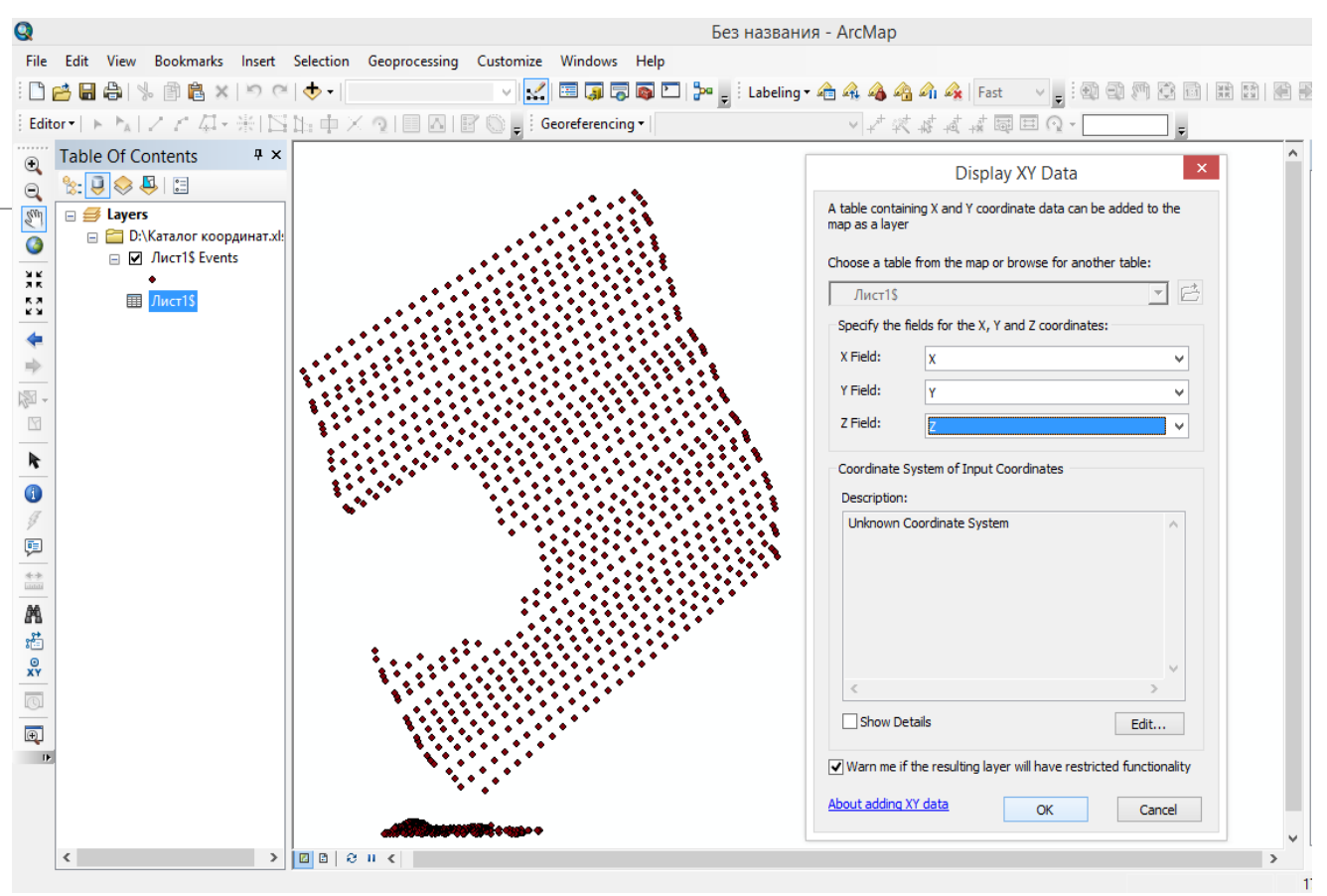

Vizuallashtirilgan koordina qiymatlarini, mavzuli vektor turdagi qatlamlarga aylantiriladi. Natijada vektor turga aylantirilgan koordinata qiymatlari tablitsa soderjeniya qatoridan o`chirib tashlanadi.

Mavzuli qatlamga shartli belgilar berish, natpis qismidan atribut yozuvlarini namoyon qilish ishlari amalga ishiriladi.

Nuqta koʻrinishidagi mavzuli qatlamlardan foydalanib interpolyatsiya usuli orqali xududning relefi amalga oshiriladi. Buning uchun. ArcToolbox moduli aktivlashtiriladi. Spatial Analyst Tools qatoriga kirilib Interpolation bandi ochiladi va natijada hosil boʻlgan tahliliy boʻyruqlar qatoridan Spline ustiga sichqonchaning chap tugmasi ikki marta bosiladi. Hosil boʻlgan darcha talablari bajariladi va ok tugmachasi bosilib hudud sirti yaratiladi. Hosil boʻlgan sirtdan foydalanib, Spatial Analyst Tools qatoridagi Surface bandi ochiladi va Contour tahliliy boʻyrugʻI tanlanadi. Natijada ekranda darcha hosil boʻladi. Darchaga mazkur yaratilgan sirt koʻrsatilib relef kesim balandligi masshtabdan kelib chiqib kiritiladi va ok tugmachasi bosiladi.

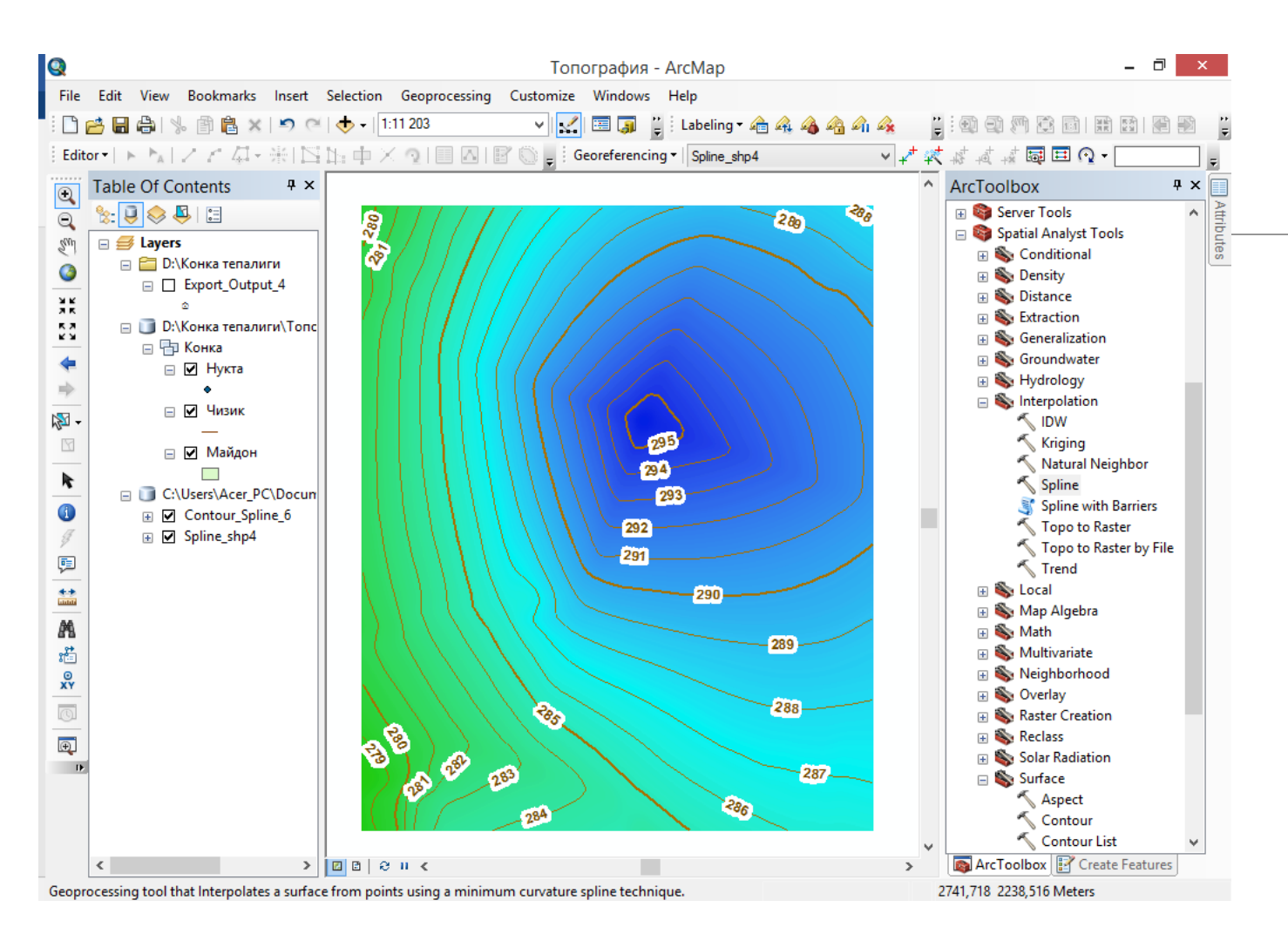

Hosil bo`lgan sirt va relef xotiraga olinadi. Xotiraga olingan mazkur ma`lumotlar ma`lumotlar bazasiga Ma`lumotlarda aylanadi. geografik joylashuv, matematik asos va atributiv qiymatlari mavjudliqi sababli vektor ma`lumotlar turkumiga kiradi. Vektor ko`rinishga ega bo`lgan ma`lumotlar eksport (konvertatsiya)

Vektor koʻrinishga ega boʻlgan ma'lumotlar eksport (konvertatsiya) qilish toʻli orqali boshqa dastur formati birligiga oʻtkazish va natijalardan foydalanib ishni davom ettirish mumkin. ArcScene ilovasi yuklangach dobavit danniy tugmasi yordamida mazkur vektor ma`lumotlar yuklab olinadi.

Tablitsa soderjeniya qatoridagi relef qatlamlari sirt ustiga va sichqinchaning chap tugmasini ikki qatlam marta bosish orqali svoystvasiga kiriladi. Base Hights bandidan Floating on custom surface qatori belgilanadi va ok tugmachasi bosiladi. Natijada sirt uch o`lcham ko`rinishida namoyon bo`ldai.

### 5. ArcScene ILOVASIDA VEKTOR MA`LUMOTLARNI UCH O`LCHAMGA KO`TARISH

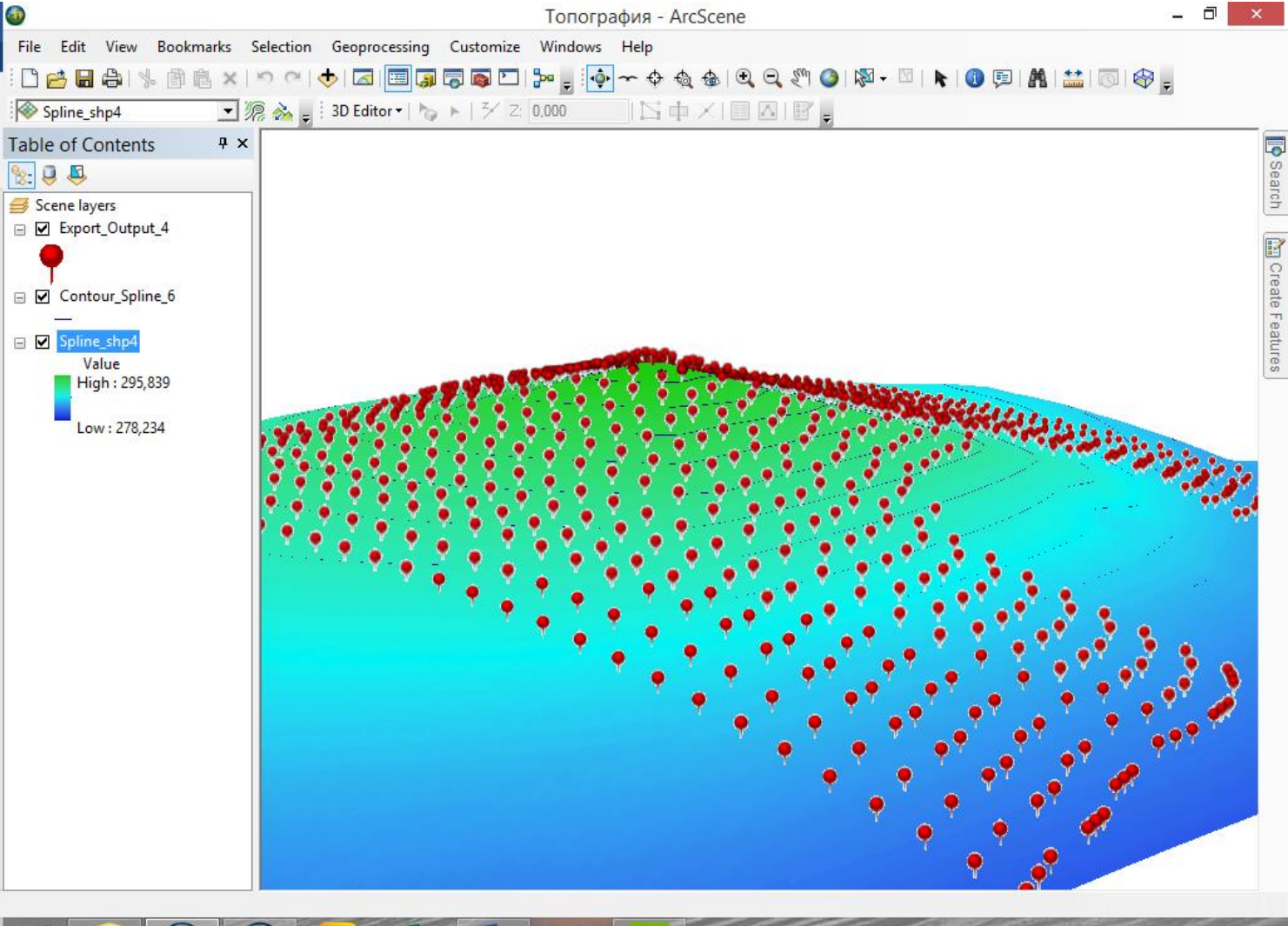

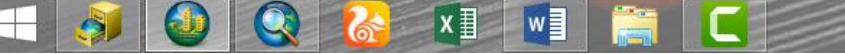

Yuqoridagi bajarilgan ishlardan kelib chiqib, dala qidiruv ishlarini bajarish davomidagi, elektron taxeometr yordamida amalga oshirilgan topografik syomka ishlarining qiymatlarini zamonaviy dasturlarda matematik qayta ishlash orqali topografik plan va xaritalar yaratiladi.

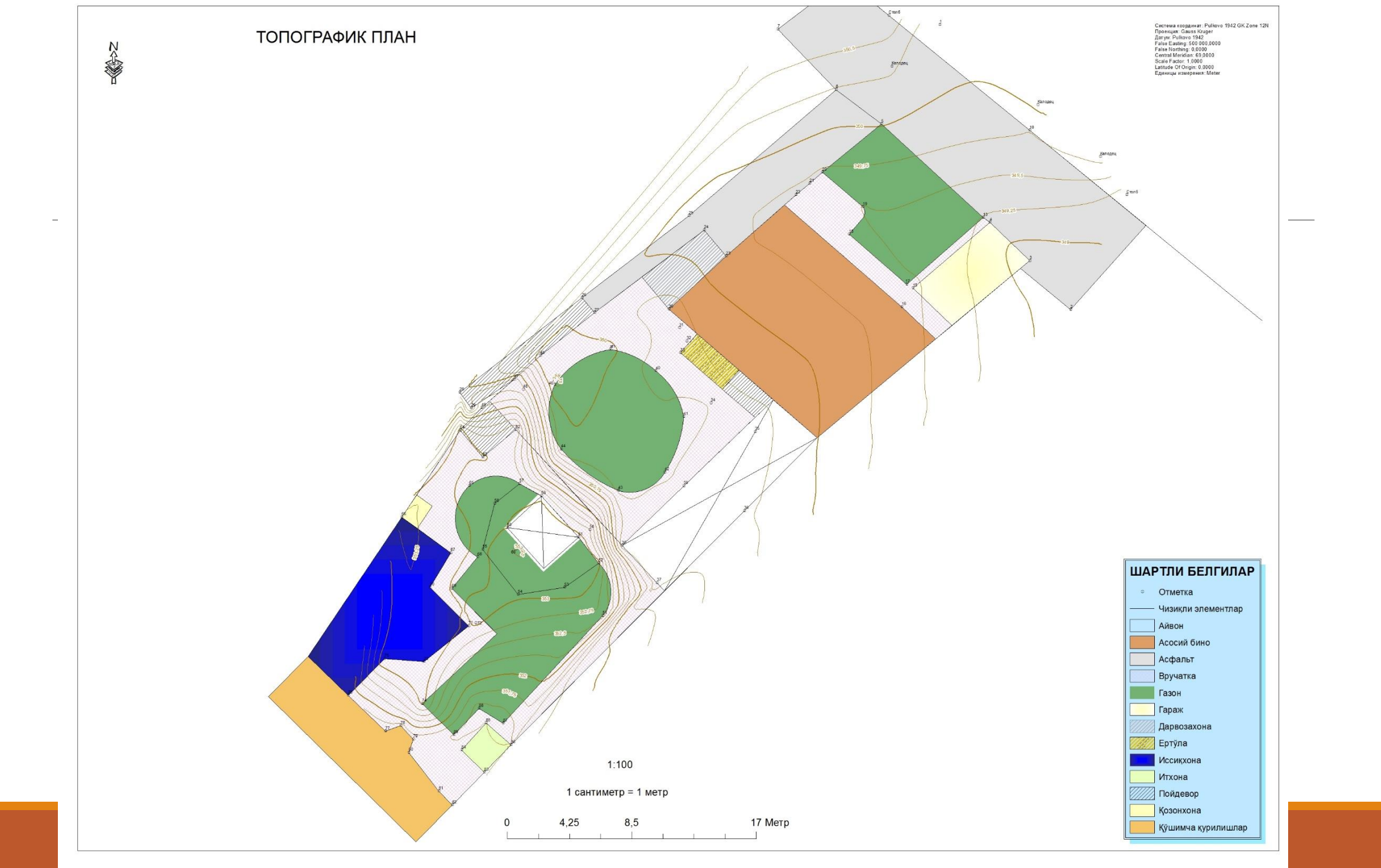

# ЭЪТИБОРИНГИЗ УЧУН РАХМАТ

\*\*\*\*\*\*\*\*\*\*\*\*\*\*\*\*\*\*\*\*

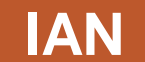

\*\*\*\*\*\*\*\*\*\*\*\*\*\*\*\*\*\*